# Upgrading the D300 from version 2.0/2.1 to 2.2

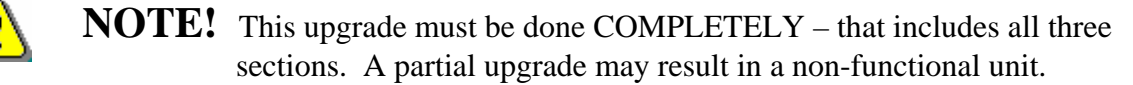

ALWAYS check the Timewave website for the latest versions of the Firmware. DO NOT use more than one version on a D300 box. There will be updates in the same version (new build dates).

The firmware may be procured from:

http://www.timewave.com/support/DSP-D300/d300support.htm

### Part 1 - Updating the CPU firmware

- 1. Disconnect the D300 from all connections. Make sure that the two 8 pin connectors are clearly labeled. When reconnecting these must not be connected to the incorrect sockets.
- 2. Locate the two screws holding the rear bezel in place. Loosen them. They do not need to be completely removed.

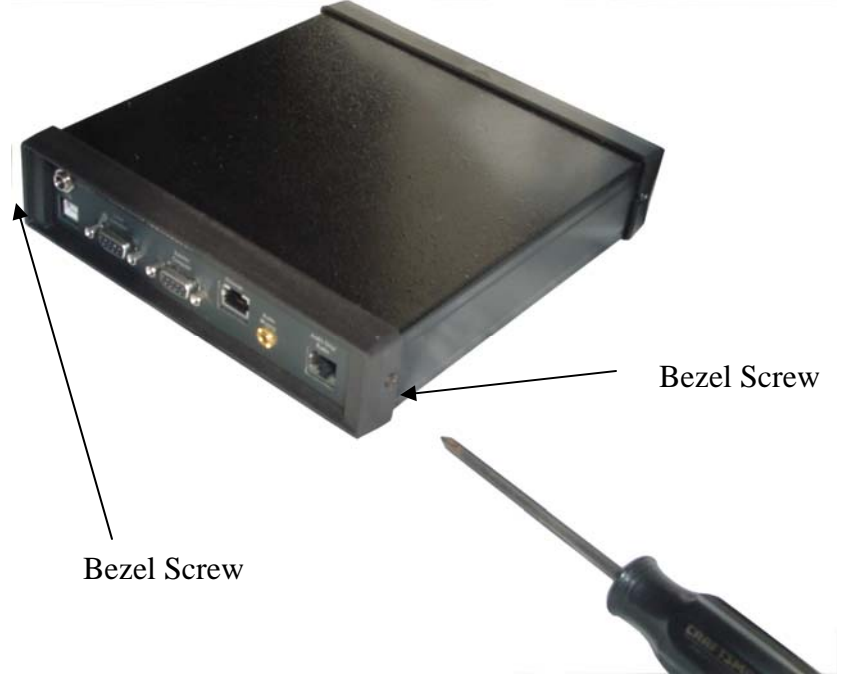

3. Remove the bezel and locate the four back panel screws. Remove them.

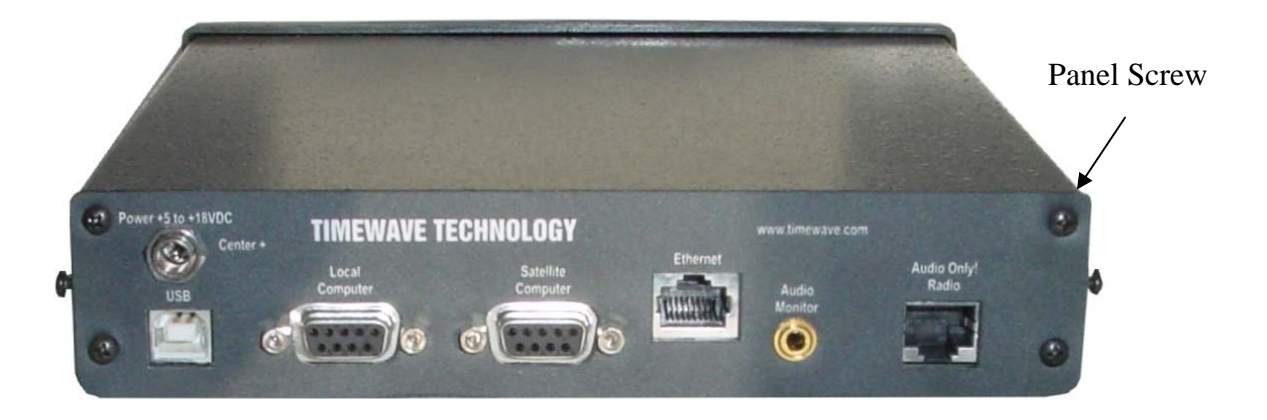

4. Flip the box over. Remove the two circuit board screws. These may have washers.

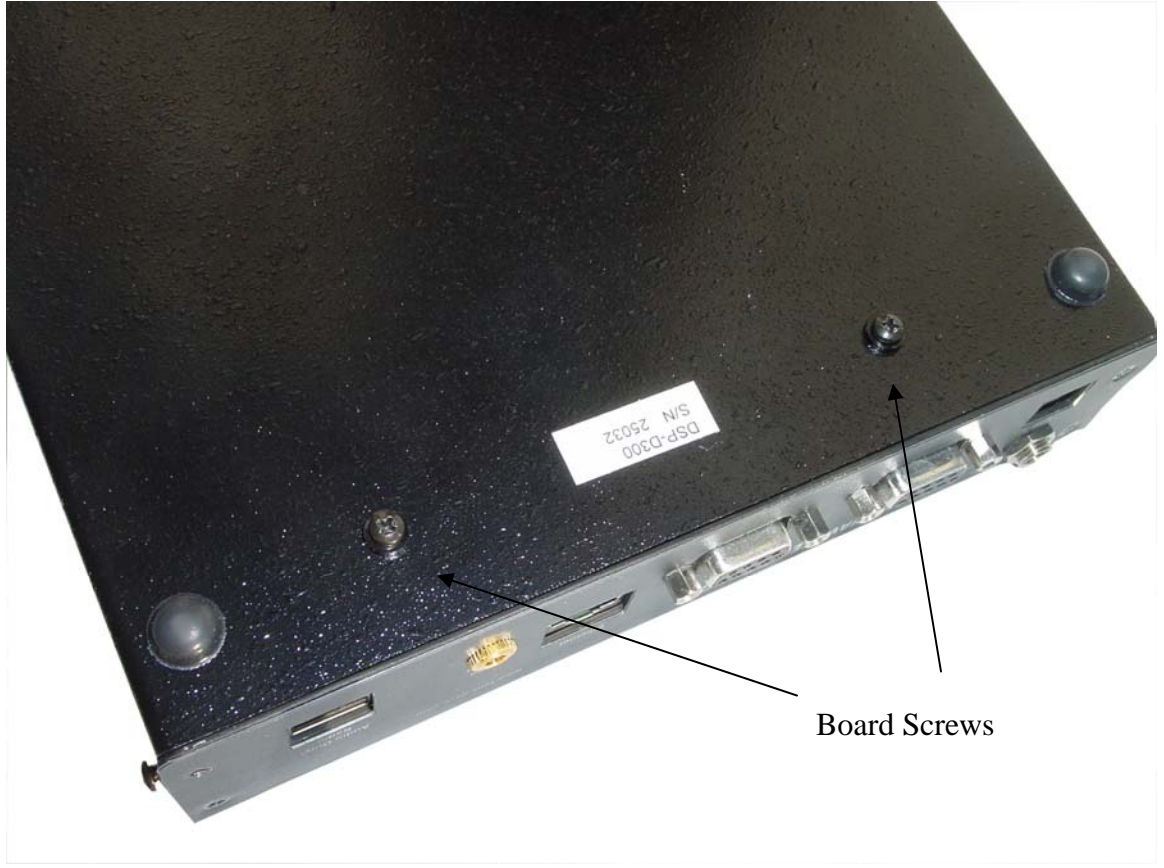

5. Slowly and carefully pull out the back panel 2.5 inches until the CPU JTAG connector is exposed. DO NOT pull the board out any further! Doing so will pull out the front panel connectors.

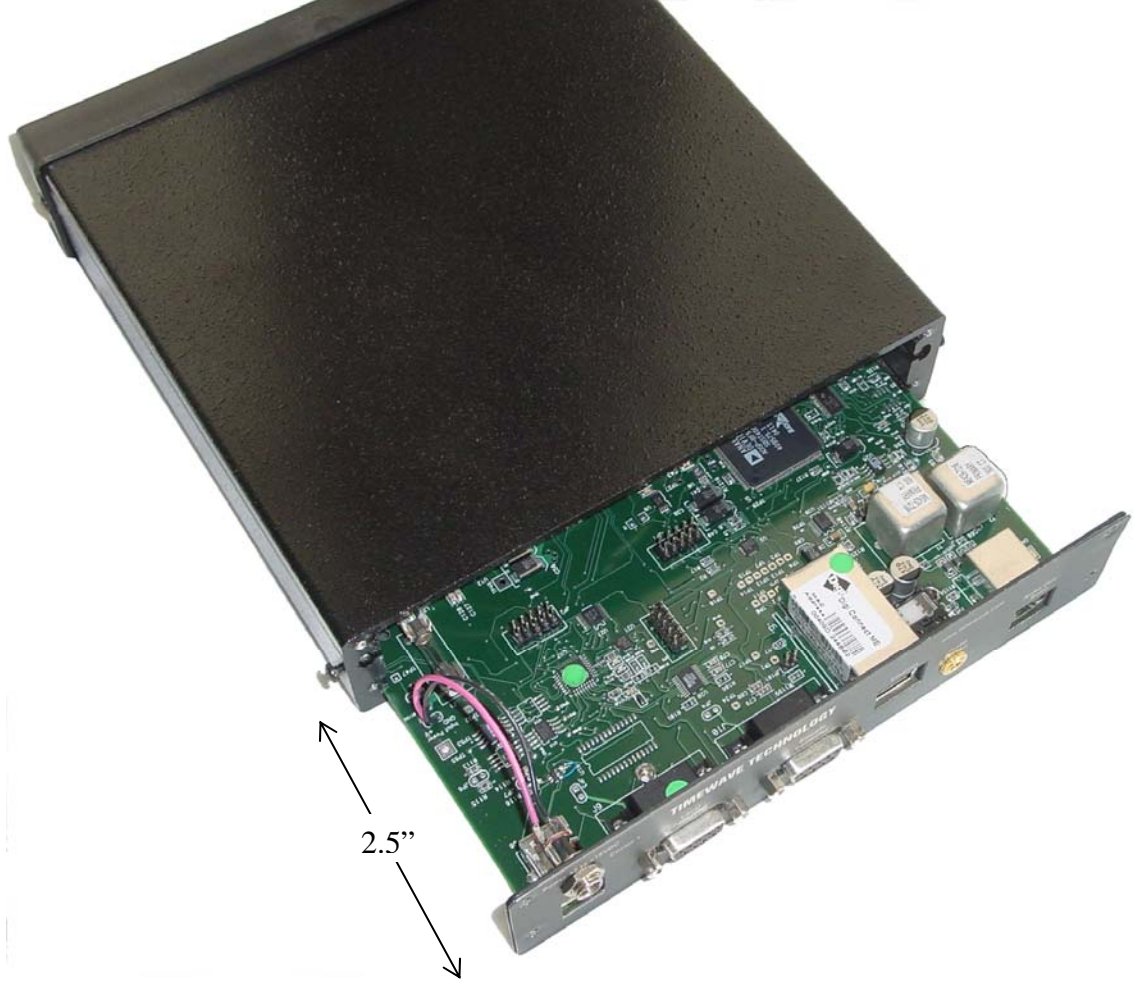

6. Connect the USB Debug Adapter JTAG Programmer. Make sure the ribbon cable has the red stripe facing the correct direction. Also plug in the power cord AFTER the Debug Adapter is connected.

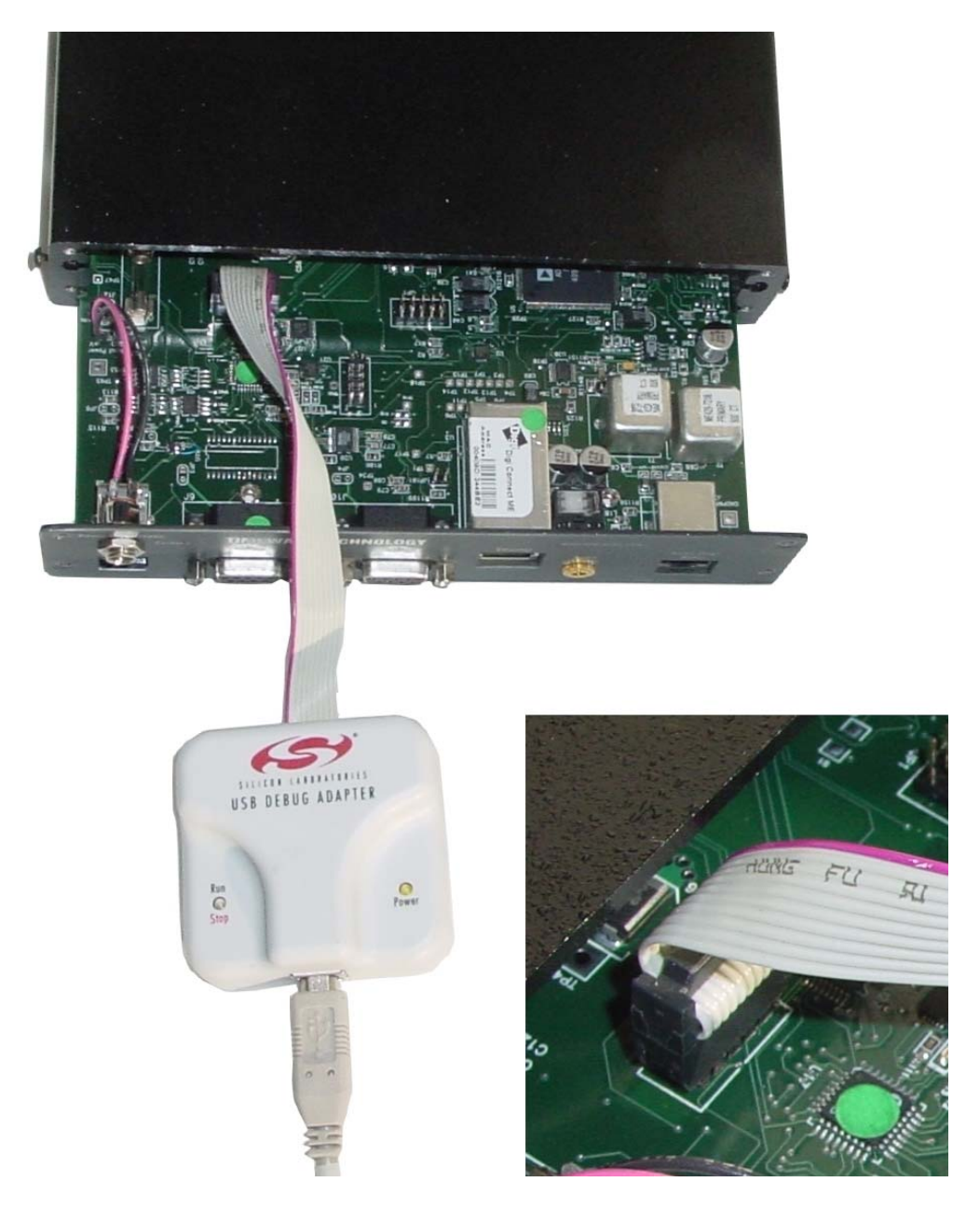

7. Load the USB Debug Adapter software. This is located in the tools folder of the CD and is called FlashUtil.exe. You may also download it from Silicon Labs at

| Connect/Disconnect                                                                | Hash Erase                  | ad Hex File/Go                                  | Iti-device JTAG I                                    | Programming<br>Get Memory |
|-----------------------------------------------------------------------------------|-----------------------------|-------------------------------------------------|------------------------------------------------------|---------------------------|
| Debug Interface                                                                   | 2                           |                                                 |                                                      |                           |
| Debug Adapter                                                                     |                             |                                                 |                                                      |                           |
| C EC2 Serial Adapter                                                              | ۲                           | USB Debug A                                     | dapter                                               |                           |
| COM Port: COM1                                                                    | - Ar                        | dapter<br>election: EC30                        | 0004E47 💌                                            |                           |
| Baud Rate: 115200                                                                 | <u></u>                     | Power target<br>Note: Toolstin<br>support the p | after disconnect<br>ck devices do no<br>ower option. | ot                        |
|                                                                                   |                             | Enumera                                         | te USB                                               |                           |
| T Disable Dialogs on Co<br>Programming DLL Version:<br>EC2 Serial Adapter Firmwai | nnect and Dis<br>e Version: | 2.50                                            | Connect                                              |                           |
| JSB Debug Adapter Firmw                                                           | are Version:                | 1                                               |                                                      |                           |
| JSBHID.DLL Version                                                                |                             | 1.2.0.0                                         |                                                      |                           |
| Device Name:                                                                      |                             |                                                 |                                                      |                           |

http://www.silabs.com/tgwWebApp/public/web\_content/products/Microcontrollers/en/mcu\_winflashutilitiy.htm

8. Click on "Connect". You will get a message box saying that it connected. Click on "OK". You will see the Debug adapter version and the device name on the screen.

| Set Memory Flash Erase               | Multi-device JTAG Programming  |
|--------------------------------------|--------------------------------|
| Connect/Disconnect Downloa           | ad Hex File/Go/Stop Get Memory |
| Debug Interface                      |                                |
| C ITAG C C2                          |                                |
|                                      |                                |
| Debug Adapter                        |                                |
| C EC2 Secial Adapter                 | USB Debug Adapter              |
| Ada                                  |                                |
| COM Port: COM1 Sel                   | ection: [EC300004E47 ]         |
| Baud Rate: 115200 -                  | Power target after disconnect  |
|                                      | support the power option.      |
|                                      | Enumerate USB                  |
|                                      |                                |
| Disable Dialogs on Connect and Disc  | connect Disconnect             |
| Programming DLL Version              | 2.50                           |
| rogramming bee voluoin.              |                                |
| EC2 Serial Adapter Firmware Version: |                                |
| JSB Debug Adapter Firmware Version:  | 12                             |
| JSBHID.DLL Version                   | 1.2.0.0                        |
| Device Name:                         | C8051F320                      |
|                                      |                                |
|                                      |                                |
|                                      |                                |

9. Click on the "Download Hex File" Tab. Click on "Browse" and select the CPU HEX file update from the CD. This may also be downloaded from <a href="http://www.timewave.com/support/DSP-D300">http://www.timewave.com/support/DSP-D300</a>.

|                                                   | 1                                          |            |
|---------------------------------------------------|--------------------------------------------|------------|
| Set Memory   Flash Eras<br>Connect/Disconnect Dow | e   Multi-device<br>nload Hex File/Go/Stop | Get Memory |
| - Download Filename                               | _                                          | Download   |
| NOAA_320.hex                                      | Browse                                     |            |
|                                                   |                                            | Go         |
| ☐ Disable Dialogs on Download                     |                                            |            |
| Erase all Code Space before down                  | hload                                      |            |
| Lock Code Space after download                    |                                            |            |
|                                                   |                                            |            |
|                                                   |                                            |            |
|                                                   |                                            |            |
|                                                   |                                            |            |
|                                                   |                                            |            |
|                                                   |                                            |            |
|                                                   |                                            |            |
|                                                   |                                            |            |
|                                                   |                                            |            |
|                                                   |                                            |            |
|                                                   |                                            |            |
|                                                   |                                            |            |

10. Click on "Download". A dialog will appear and download the file. When complete, click on "OK". Click on the Connect/Disconnect tab, then click on "Disconnect". Close the utility.

11. Move the USB Debug Adapter JTAG Programmer Cable to one of the COM JTAG connectors. Make sure the ribbon cable has the red stripe facing the correct direction. Right on the top connector and facing the back on the bottom connector.

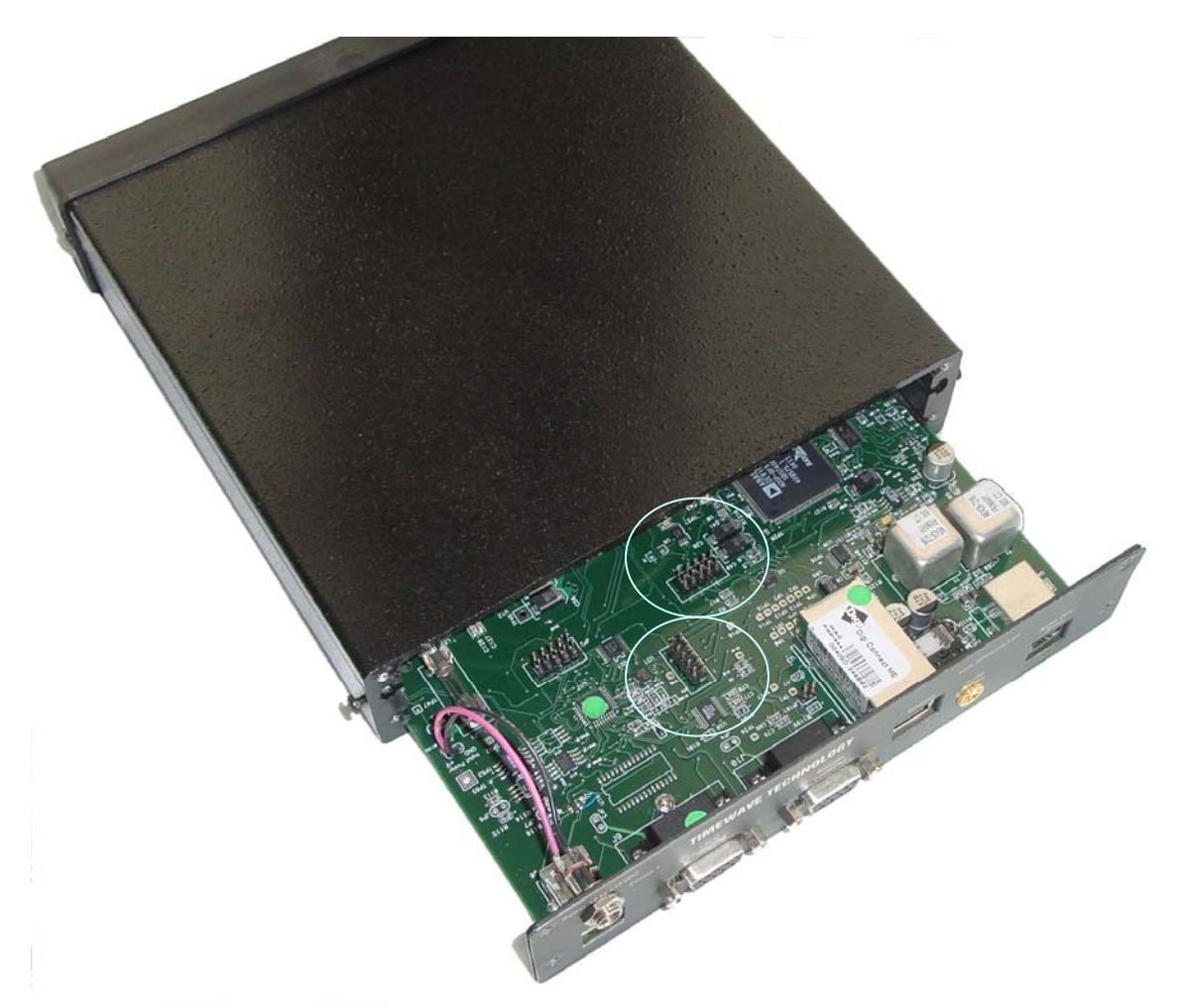

12. Repeat steps 7-10 with the COM HEX file for BOTH connectors.13. Disconnect the USB JTAG Programmer and reassemble the D300.

# Part 2 - Updating the Control300 Software.

- 14. Reconnect all the D300 cables. Specifically the Ethernet connection and the USB connection. If you have not previously installed older versions of the Control300 software, do not connect the USB cable to the PC at this time. Cycle the power cable.
- 15. From the CD, Run the "setup\_Control300.exe" program. You may also download the program from <u>http://www.timewave.com/support/DSP-D300</u>. Follow the on-screen instructions. Click on "Finish" when done.
- 16. Insert the USB cable into the PC. When prompted for a driver, select "Install from a specific location".

| Found New Hardware Wiz | ard                                                                                                    |  |  |  |  |
|------------------------|----------------------------------------------------------------------------------------------------|--|--|--|--|
|                        | Welcome to the Found New<br>Hardware Wizard<br>This wizard helps you install software for:<br>NOAA USB Driver                                                      |  |  |  |  |
|                        | If your hardware came with an installation CD or floppy disk, insert it now.                                                                                       |  |  |  |  |
|                        | What do you want the wizard to do?  Install the software automatically (Recommended)  Install from a list or specific location (Advanced)  Click Next to continue. |  |  |  |  |
|                        | < <u>B</u> ack <u>N</u> ext > Cancel                                                                                                    |  |  |  |  |

#### 17. Select "Don't Search".

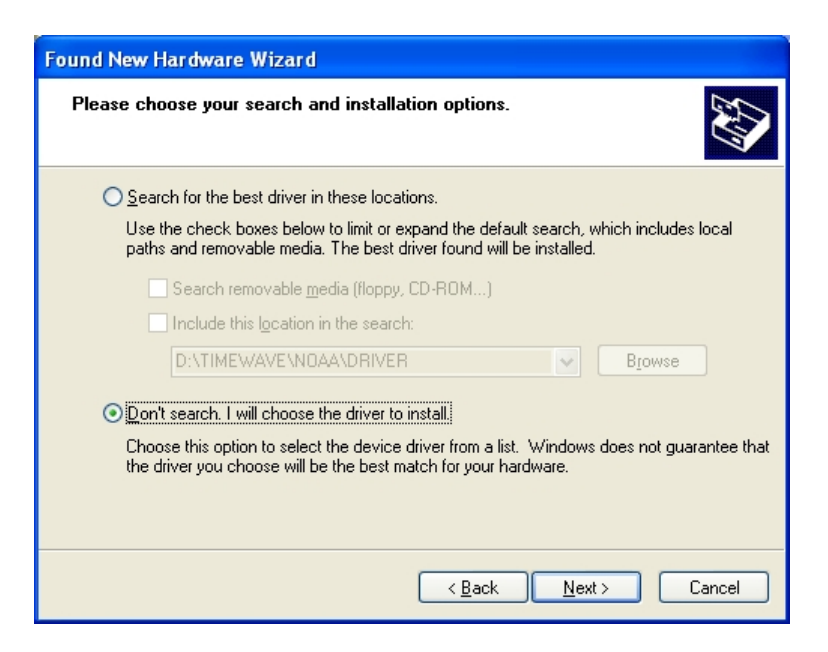

18. Select "Have Disk". Select the driver installed with the software, typically in the folder "C:\Program Files\Timewave\DSP-D300". "NOAA USB Driver" will be added to the list. Select it, then click on "Next".

| Found New Hardware Wizard                                                                                                    |
|----------------------------------------------------------------------------------------------------|
| Select the device driver you want to install for this hardware.                                                                                                  |
| Select the manufacturer and model of your hardware device and then click Next. If you have a disk that contains the driver you want to install, click Have Disk. |
| Model                                                                                                    |
| NOAA USB Driver                                                                                                    |
| This driver is not digitally signed! <u>I ell me why driver signing is important</u>                                                                             |
| < <u>B</u> ack <u>N</u> ext > Cancel                                                                                                    |

19. Wait for the install, then click on "Finish".

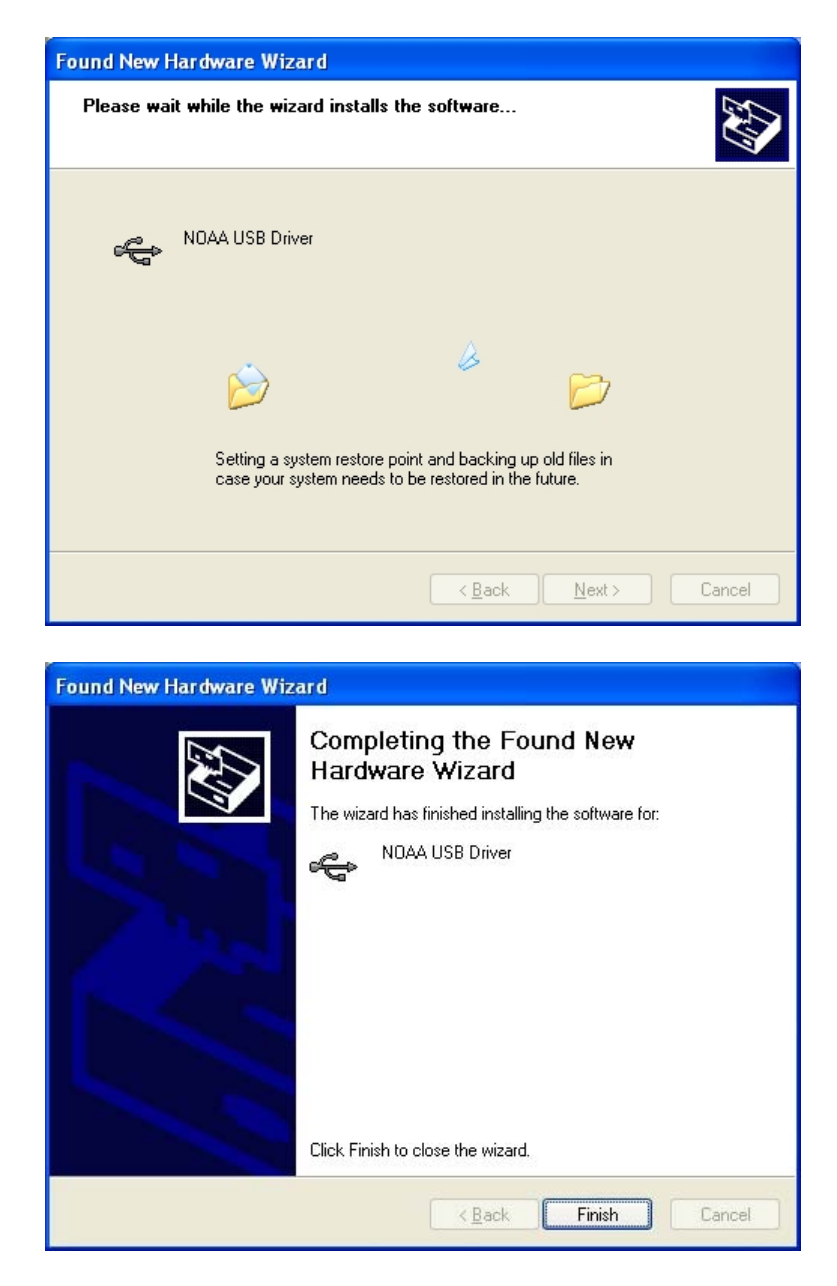

20. Start the Control300 program.

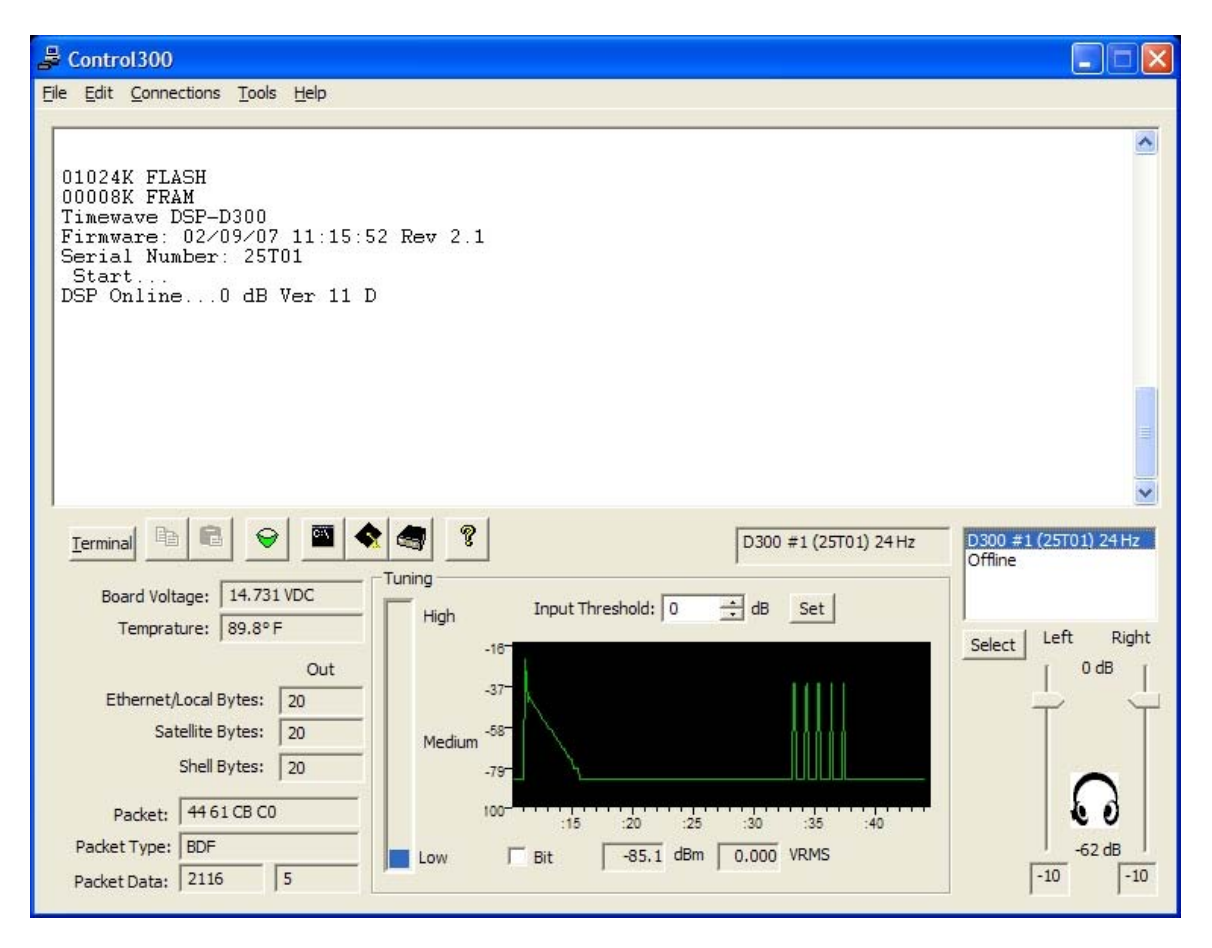

21. The program is installed correctly.

## Part 3 - Updating the Ethernet firmware

22. Wait for the "Ready" prompt. This will take about a minute. Make sure that there is no message saying that the D300 is working in "Offline" mode.

| 🕹 Control300                                                                                                    |                          |
|----------------------------------------------------------------------------------------------------|--------------------------|
| <u>Eile E</u> dit <u>C</u> onnections <u>T</u> ools <u>H</u> elp                                                                                                    |                          |
| Telnet 0 Connect Failed. Telnet Server is not waiting for connections.<br>Telnet 1 Connect Failed. Telnet Server is not waiting for connections.<br>Telnet 0 Not Connected. Initialization Complete<br>Telnet 1 Not Connected. Wait 300 seconds for retry.<br>Wait 300 seconds for retry.                                                                                                    | ~                        |
| Telnet 15 Connecting at Sat Jun 17 22:10:55 1961                                                                                                    |                          |
| Telnet 15 Connected.<br>Telnet 15 Online                                                                                                    |                          |
| Timeout Alarm Connecting at Sat Jun 17 22:10:55 1961                                                                                                    |                          |
| Timeout Alarm Connect Failed. Error = 0 ()<br>Timeout Alarm Not Connected. Wait 300 seconds for retry.                                                                                                    |                          |
| Ready                                                                                                    | =                        |
|                                                                                                    | ×                        |
| Image: Image: | ) #1 (25T01) 24 Hz<br>ne |
| Board Voltage: 14.878 VDC Tuning High Input Threshold: 0 dB                                                                                                    |                          |
| -72- Select                                                                                                    | ct Left Right            |
| Ethernet/Local Bytes: 0 -79-                                                                                                    |                          |
| Satellite Bytes: 0 Medium -86                                                                                                    |                          |
| Shell Bytes: 0 -93-                                                                                                    |                          |
| Packet: 20 43 6F E6 100-<br>:30 :35 :40 :45 :50 :55 :00                                                                                                    | 60                       |
| Packet Type: Invalid Low Bit -85.1 dBm 0.000 VRMS                                                                                                    | -62 dB                   |
| Packet Data:   10000   0                                                                                                    | -10                      |

- 23. Start the Shell. If You may log in via SSH instead if desired. DO NOT attempt to use the Ethernet GUI from the Tools menu.
- 24. Start your TFTP server on a machine connected to the network. Make sure that you know the IP address of the TFTP server. If you need a server, you may download a Windows one from SolarWinds.net.
- 25. Copy the "image.bin" file into the TFTP share folder. You may need to rename the "imagev220\_200xxxxx.bin" to "image.bin". Note: Read the following warning.

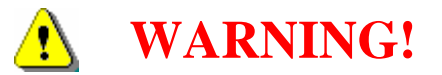

If the image file is labeled "imagev215\_200xxxx" (note the v215 has an odd number), then it for a different version of the Ethernet module and must NOT be used here. To determine if you have the incompatible version of the Ethernet module, either check the serial number or check the version displayed on the shell. If it gives a version for SSL, then it is the incompatible version. Contact Timewave for information.

Serial Numbers for the Version 1 Ethernet Module: (v220 firmware): 25000, 25001, 25003-25039, 25041

All other D300 Boxes will have the Version 2 Ethernet Module.

- 26. From the "\$" prompt, type the following:
  - \$ loadimage image.bin 192.168.1.100

Where the IP address is the IP address of the TFTP server.

- 27. Wait for the download.
- 28. Type the following to make sure the image is good:

\$ verifyimage image.bin 192.168.1.100

Where the IP address is the IP address of the TFTP server. This will redownload and compare the files.

- 29. To update the firmware, type "updateimage". This may take 10 minutes. DO NOT disconnect the power during this operation! Doing so will require that the unit be sent back to Timewave for repairs.
  - \$ updateimage
- 30. Reboot the Ethernet module by typing "reboot" or cycling the power.
- 31. Wait for the "Ready". The firmware is now upgraded.